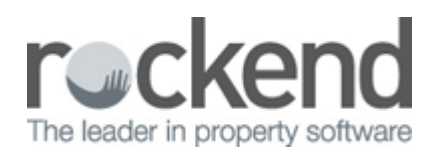

## How to print Action/Conversation Diary Notes in REST Professional

#### Overview

The Action & Conversation Diary can be accessed from the Master files for Owners, Tenants, Properties, Creditors, Building & Strata plan and from any Transaction entry screens such as quick disbursements, creditor disbursements, rent receipts, & property maintenance section.

For various reasons, you may be required to print out your action/conversation diary notes.

The action/conversation diary can be printed in the following ways:-

- Accessing through Master files (ie the Owner, Property, Tenant Creditor card)
- Accessing through Other > Action/Diary
- Accessing through Other > Diary List
- Accessing through Reports > Actions Required

# Accessing through Master Files (ie the Owner, Property, Tenant, Creditor Card)

You can preview or print the action/conversation diary directly from the Master file that it is attached to. As an example of an Owner Action/Diary, do the following steps:

- 1. Go to Files > Owner Details and put in the alpha index of the Owner and press ENTER.
- 2. Click on Action-F1
- 3. Click on List
- 4. Click on List All-F4. The complete list should appear
- 5. Click on Print

| 🛐 Diary List                               |          |                                                             |                                                    |                                                 |         |                                          |            |                | _ 🗆 × |
|--------------------------------------------|----------|-------------------------------------------------------------|----------------------------------------------------|-------------------------------------------------|---------|------------------------------------------|------------|----------------|-------|
| Items displayed: 16                        |          |                                                             |                                                    |                                                 |         |                                          | Find       |                |       |
| Start Date/Time 🛛 🗸 Ty                     | pe       | Assigned to                                                 | Subject                                            | File Type                                       | Alpha   | ! Completed                              | Created B; | / Created Date | e 🔺   |
| 22/05/2013 07:11 PM                        | Other    | None                                                        | Change of Ownership                                | Owner                                           | AFFLECK | 22/05/13                                 | General us | er 22/05/13    |       |
| 06/03/2013 11:38 AM                        | Letter   | None                                                        | Owner letter sent.                                 | Owner                                           | AFFLECK | 06/03/13                                 | General us | er 06/03/13    |       |
| 19/02/2013 01:29 PM                        | Email    | None                                                        | email sent to owner                                | Owner                                           | AFFLECK |                                          | General us | er 19/02/13    |       |
| 11/09/2012 06:17 PM                        | Email    | None                                                        | email sent to owner                                | Owner                                           | AFFLECK |                                          | General us | er 11/09/12    |       |
| 17/02/2011 10:31 AM                        | Lotter   | None                                                        | C:\REST05\school\AdvanceCom\Word\owner.breach.doc; | Owner                                           | AFFLECK | 17/02/11                                 | General us | er 17/02/11    |       |
| 17/02/2011 10:30 AM                        | Letter   | None                                                        | C:\REST85\school\AdvanceCom\Word\Owner Statement S | Owner                                           | AFFLECK | 17/02/11                                 | General us | er 17/02/11    |       |
| 17/02/2011 10:26 AM                        | Letter   | None                                                        | C:\REST85\school\AdvanceCom\Word\offering incentiv | Owner                                           | AFFLECK | 17/02/11                                 | General us | er 17/02/11    | -     |
| Selection Criteria                         |          |                                                             |                                                    |                                                 |         |                                          |            |                |       |
| Actions required on                        | ly 🛛     | File<br>File type                                           |                                                    | Period                                          |         | Commercial Diary                         |            | Dancel         |       |
| Assigned to                                |          | Dwner                                                       | All     Include related                            | C 1 day                                         | L.      | Туре                                     |            | Clear          |       |
| All     Only yours     C For others by you |          | Alpha<br>AFFLECK<br>Ben Alfleck & Jenn<br>158 Birchion Blvd | Fer Gamer Covers                                   | C 1 week<br>C 1 month<br>C 3 months<br>C Select |         | All<br>Filter<br>Only include items that | contain    | Refresh        |       |
| C Another user<br>C Manager                |          | BEN BUCKLER PO                                              | INT NSW 2026                                       | From 01/01/00                                   | V       |                                          |            | Expanded View  |       |
| None                                       | <b>V</b> | Home Phone: (02)                                            | 3375 3186 Mobile: 0409 320 079                     | To 31/12/99                                     | ~       | Search subject<br>Search comment         |            | Print          |       |

### Accessing through Other > Action/Diary

You can preview or print the Action/Diary. From this menu this will show you a complete list of all old, due and future actions/diary notes and defaults to showing all.

1. Go into Other > Action/Diary > List all Items opened to you

| 2101     | REST Professional                | - Rockend       | Technology |             |          |       |            |                  |      |           |        |   |                   |            |            |          |          |             |        |  |
|----------|----------------------------------|-----------------|------------|-------------|----------|-------|------------|------------------|------|-----------|--------|---|-------------------|------------|------------|----------|----------|-------------|--------|--|
| File     | <ul> <li>Transactions</li> </ul> | Reports         | Cash Book  | Holiday     | Bookings | Other | Help       |                  | Clie | entID: RC | CK1050 |   | S                 | witch to S | ales Toolb | r        |          |             |        |  |
| <b>P</b> | s 📣 🧈                            | \$ I            | )          | 8 🦿         | 🏠 🔏      | P     | <b>1</b>   | <b>6</b>         |      | 8         | 1      |   | <sup>999999</sup> | 14         | 8 👼        | 6        |          | 3           |        |  |
|          | Action/Diary                     |                 |            |             |          |       |            |                  |      |           |        |   |                   |            |            |          |          |             |        |  |
|          | Subject                          |                 |            |             |          |       | <u>T</u> 3 | /pe              |      |           |        |   |                   |            |            |          |          |             |        |  |
|          | Comments                         |                 |            |             |          |       |            |                  |      |           |        | - |                   |            |            |          |          |             |        |  |
|          |                                  |                 |            |             |          |       |            |                  |      |           |        | * |                   | Cancel     | ESC        |          |          |             |        |  |
|          |                                  |                 |            |             |          |       |            |                  |      |           |        | - |                   | Clear      | F2         |          |          |             |        |  |
|          | Start Date                       | Time<br>07:49 A | M 🗄 🔲      | Duration    | 0 mins   |       | Aa<br>N    | signed 1<br>Ione | ſo   |           |        | • |                   | Delete     | - F3       |          |          |             |        |  |
|          | Completed                        | luired          |            |             |          |       |            |                  |      |           |        |   |                   | Duplicat   | 9 - F8     |          |          |             |        |  |
|          |                                  | 07.             | /11/2013 🖃 | 07:49       | АМ       |       |            |                  |      |           |        |   |                   | Calen      | tar        |          |          |             |        |  |
| 1        | Created 07/11/2                  | 2013 07:49      | AM By: (   | General use | r        |       |            |                  |      |           |        |   |                   | List       |            | List All | I - F4   | E5          |        |  |
|          |                                  |                 |            |             |          |       |            |                  |      |           |        |   |                   | Print      |            | List all | open ite | ems for you | by you |  |
| 0        | Does this diary i                | tem link to     | a file?    |             |          |       |            |                  |      |           |        |   |                   | OK · F     | 12         |          |          |             |        |  |

- 2. All the action/diary information should now appear. You can refine your search by selecting search criteria i.e.:
- Assigned to
- File Type
- Period (all, 1 day, 1 week etc)
- Type of diary note (file note, reminder, conversation)

| 🖥 Diary List                                                        |           |             |                                               |                                                                                                    |                                   |                 |                        |            |              |
|---------------------------------------------------------------------|-----------|-------------|-----------------------------------------------|----------------------------------------------------------------------------------------------------|-----------------------------------|-----------------|------------------------|------------|--------------|
| Items displayed: 4                                                  |           |             |                                               |                                                                                                    |                                   |                 |                        | Find ]     |              |
| Start Date/Time 🛛 🖓                                                 | Туре      | Assigned to | Subject                                       |                                                                                                    | File Type                         | Alpha           | ! Completed            | Created By | Created Date |
| 28/02/2014 05:52 PM                                                 | Reminder  | Clark Kent  | actoin required                               |                                                                                                    | Tenant                            | ANISTON         |                        | Clark Kent | 25/02/14     |
| 25/02/2014 02:21 PM                                                 | File Note | Clark Kent  | TEST 2 - 24/02/14                             |                                                                                                    | Property                          | ARCH34          |                        | Clark Kent | 24/02/14     |
| 25/02/2014 02:18 PM                                                 | File Note | Clark Kent  | TEST 21/02                                    |                                                                                                    | Property                          | AR.CH34         | 1                      | Clark Kent | 24/02/14     |
| 19/10/2006 09:00 AM                                                 | Reminder  | Clark Kent  | Meet Harrison Ford at 1/10 Waratah St at 10ar | 1                                                                                                    | Owner                             | FORDH           |                        | Clark Kent | 19/10/06     |
| Selection Criteria                                                  |           |             |                                               |                                                                                                    |                                   |                 |                        |            |              |
| <ul> <li>Actions required any</li> <li>Include completed</li> </ul> | File type | I AI        | - Include related                             | Period<br>Al<br>C 1 day                                                                                                    | Commercial                        | Diaty           | Canad                  |            |              |
| Assigned to<br>C AI<br>C Only yours<br>C For others by you          | Alpha     |             | Owners     Proportios     Tenents             | C 1 week<br>C 1 month<br>C 3 months<br>C Select                                                                                                    | AI<br>Filter<br>Only include iter | rs that contain | Refresh                |            |              |
| C Manager                                                           | <u> </u>  |             | 📕 Buildings<br>🗖 Holidey Bookings             | From         D1/01/00         Image: Compared with the second second seco | I Search subj<br>I Search com     | ect<br>ment     | Expanded View<br>Print |            |              |

- 3. Click Refresh and your items will appear
- 4. Click on Print

#### Accessing through Other > Diary List

You can preview or print the Diary List. From this menu this will show you a complete list of all old, due and future actions/diary notes, but defaults to showing one month only and only items assigned to you.

1. Go to Other > Diary List

| 📕 Diary List                                 |           |             |                                   |                                 |                                   |                 |               |            |              |
|----------------------------------------------|-----------|-------------|-----------------------------------|---------------------------------|-----------------------------------|-----------------|---------------|------------|--------------|
| Items displayed: 3                           |           |             |                                   |                                 |                                   |                 |               | Find       |              |
| Start Date/Time 🛛 🗸                          | Туре      | Assigned to | Subject                           |                                 | File Type                         | Alpha           | ! Completed   | Created By | Created Date |
| 28/02/2014 06:52 PM                          | Reminder  | Clark Kent  | actoin required                   |                                 | Tenant                            | ANISTON         |               | Clark Kent | 25/02/14     |
| 25/02/2014 02:21 PM                          | File Note | Clark Kent  | TEST 2 - 24/02/14                 |                                 | Property                          | ARCH34          | 1             | Clark Kent | 24/02/14     |
| 25/02/2014 02:18 PM                          | File Note | Clark Kent  | TEST 21/02                        |                                 | Property                          | ARCH34          | 1             | Clark Kent | 24/02/14     |
|                                              |           |             |                                   |                                 |                                   |                 |               |            |              |
| Selection Criteria                           | File      |             |                                   | Period                          |                                   |                 |               | 4          |              |
| Actions required only                        | File type |             |                                   | CAL                             | Commercial                        | Diary           | Cancel        |            |              |
| Assigned to                                  | All       |             | Include related                   | C 1 day                         | Туре                              |                 | Clear         |            |              |
| C All<br>C Only yours<br>C For others by you |           |             | Owners     Properties     Tenants | 1 month     3 months     Select | All<br>Filter<br>Only include ite | ms that contain | Refresh       |            |              |
| C Another user<br>C Manager                  |           |             | Buildings     Holiday Bookings    | From 25/02/14                   | Search sub                        | ject            | Expanded View | ]          |              |
| INone                                        |           |             |                                   | 124/03/14                       | Search con                        | ment            | Print         |            |              |

- 2. All the action/diary information assigned to you should now appear for the next month's period range. You can refine your search by selecting search criteria i.e.:
- Assigned to
- File Type
- Period (all, 1 day, 1 week etc)
- Type of diary note (file note, reminder, conversation)
- 3. Click on Refresh and your items will appear
- 4. Click on Print

### Accessing through Reports > Actions Required

You can view a complete list of actions required. This report default to show actions due now or overdue, however, you can change actions to date if you require seeing future actions required that is due.

- 1. Reports > Other > Actions Required and change the Actions To Date if necessary
- 2. Click Preview-F11 or Print-F12

REST Professional Software System (11.0.06) ©Copyright 2014 - Rockend Technology Pty Ltd Page: 001 Date: 25/02/14 Rockend Technology ROCKEND REAL ÉSTATE TRUST ACCT DIARY ACTIONS REQUIRED Active Status: Active All property managers Actions to 25/02/14 File Type Details Start Date Op Comments FORDH Harrison Ford 19/10/06 CK Meet Harrison Ford at 1/10 Waratah St at 10am Owner Meet Harrison Ford at 1/10 Waratah St at 10am Property STAR55 55 Star Street WAVERTON NSW 2060 29/10/08 ## sdfsdfds sdfsdfds MOORE15 15 Moore Court SYDNEY NSW 2000 29/10/08 ## Pay rates in instalments Property Pay rates in instalments Property HOLIDAY holiday property 18/02/11 ## 3 NIGHT MINIMUM STAY 3 NIGHT MINIMUM STAY 16/03/11 ## AIR CON INSPECT DARL722/1 Shop 1/722 Darling Street BALMAIN NSW Property INSPECT AIR CON WHEN INSPECTING ARCH34 34 Archer Street CHATSWOOD NSW 2067 25/02/14 CK TEST 21/02 Property TEST 34 Archer Street CHATSWOOD NSW 2067 25/02/14 CK TEST 2 - 24/02/14 Property ARCH34

TEST

#### 02/02/2016 10:47 am AEDT